SIM2 Multimedia srl

# **DTV-S**

## **TCP-IP Control**

Rev. 1.0 (20th Apr 2022)

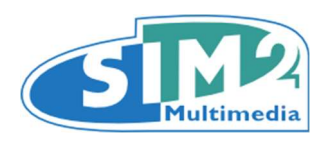

## 1. Introduction

This document describes how to interface the DTV-S projector with a Home Theatre control system (or a PC) over a TCP-IP communication.

#### 2 Setting up the local network connections

The connection is a standard TCP-IP client connection to the projector IP address set or acquired in WiFi or Ethernet LANs.

The first step is to connect the DTV-S to your local LAN. There are two ways: WIFI or Ethernet. The projector has both these ways. Press the "Settings" button in the DTV-S remote control to display the "Settings" OSD menu, where there is the "Network" item.

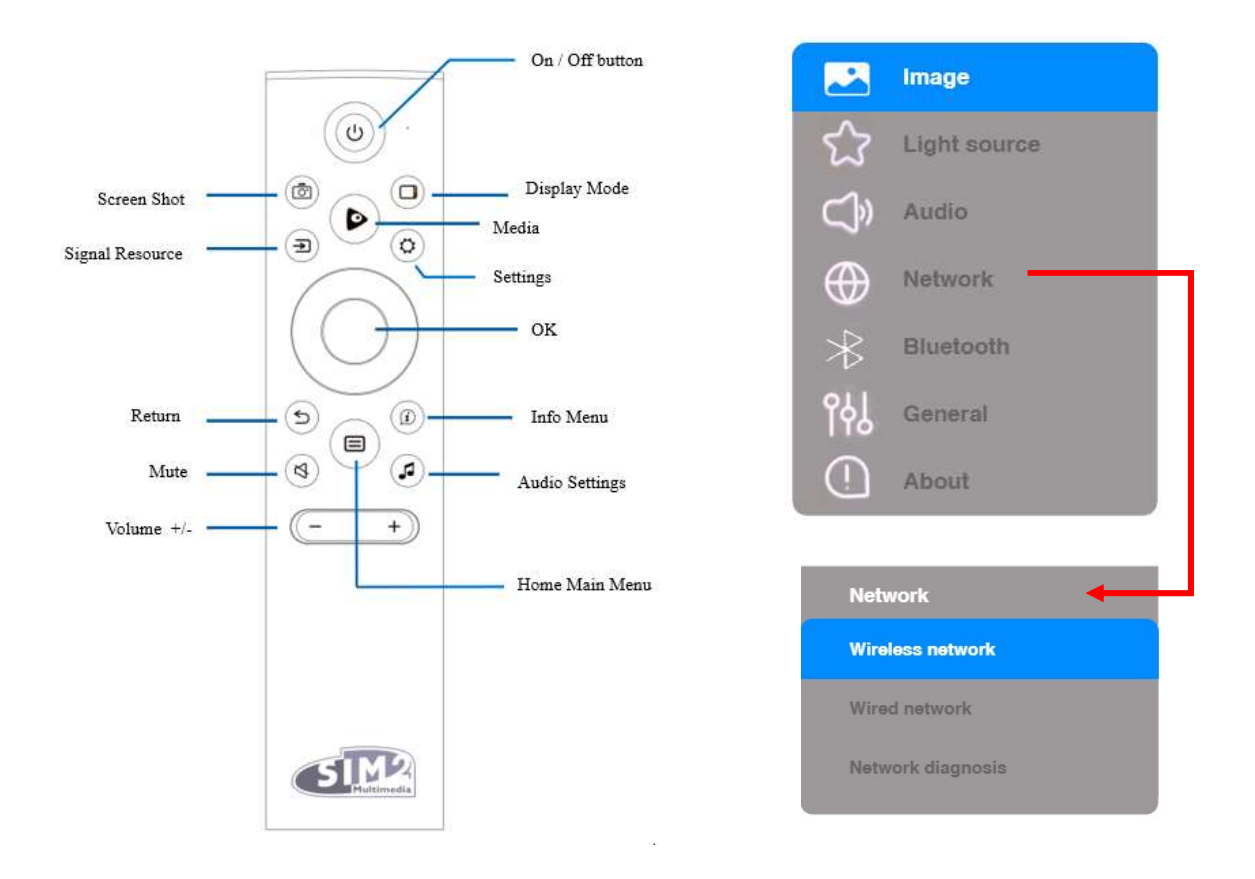

Enter in the "Network" Item and select which type of connection to set for your DTV-S, in your local LAN: Wireless or Wired network.

Follow the instructions on the OSD menu to perform the connection to your local LAN. When the DVT-S is connected to your local LAN, it is possible to view its IP address by pressing the "Info menu" button on the RC and selecting the "Network info" item in the displayed menu.

## **3** Commands List

Below the list of DTV-S's HEX commands.

| function            | commands                   | remarks       |
|---------------------|----------------------------|---------------|
| select input source | 6B 30 31 73 42 30 31 34 0D | HDMI1         |
|                     | 6B 30 31 73 42 30 32 34 0D | HDMI2         |
|                     | 6B 30 31 73 42 30 30 41 0D | Home          |
|                     | 6B 30 31 73 42 30 30 38 0D | USB           |
| display mode        | 6B 30 31 73 5C 30 30 37 0D | Standard      |
|                     | 6B 30 31 73 5C 30 30 33 0D | Vivid         |
|                     | 6B 30 31 73 5C 30 30 32 0D | Sport         |
|                     | 6B 30 31 73 5C 30 30 39 0D | Movie         |
|                     | 6B 30 31 73 5E 30 30 31 0D | Standard      |
|                     | 6B 30 31 73 5E 30 30 35 0D | Music         |
| audio mode          | 6B 30 31 73 5E 30 30 34 0D | Movie         |
|                     | 6B 30 31 73 5E 30 30 33 0D | Sport         |
|                     | 6B 30 31 73 5E 30 30 30 0D | user          |
| laser brightness    | 6B 30 31 73 5F 30 30 31 0D | Bright        |
|                     | 6B 30 31 73 5F 30 30 32 0D | Standard      |
|                     | 6B 30 31 73 5F 30 30 33 0D | Soft          |
|                     | 6B 30 31 73 5F 30 33 30 0D | Hight dynamic |
|                     | 6B 30 31 73 5F 30 33 31 0D | Low dynamic   |
|                     | 6B 30 31 73 5F 30 30 36 0D | Costumer 0    |
|                     | 6B 30 31 73 5F 30 30 37 0D | Costumer 1    |
|                     | 6B 30 31 73 5F 30 30 38 0D | Costumer 2    |
|                     | 6B 30 31 73 5F 30 30 39 0D | Costumer 3    |
|                     | 6B 30 31 73 5F 30 31 30 0D | Costumer 4    |
|                     | 6B 30 31 73 5F 30 31 31 0D | Costumer 5    |
|                     | 6B 30 31 73 5F 30 31 32 0D | Costumer 6    |
|                     | 6B 30 31 73 5F 30 31 33 0D | Costumer 7    |
|                     | 6B 30 31 73 5F 30 31 34 0D | Costumer 8    |
|                     | 6B 30 31 73 5F 30 31 35 0D | Costumer 9    |
|                     | 6B 30 31 73 5F 30 31 36 0D | Costumer 10   |
| reset factory       | 6B 30 31 73 5A 30 30 30 0D |               |
| settings            | 6B 30 31 73 55 30 30 38 0D |               |
| up                  | 6B 30 31 73 55 30 30 30 0D |               |
| down                | 6B 30 31 73 55 30 30 31 0D |               |
| left                | 6B 30 31 73 55 30 30 32 0D |               |
| right               | 6B 30 31 73 55 30 30 33 0D |               |
| enter               | 6B 30 31 73 55 30 30 34 0D |               |
| return              | 6B 30 31 73 55 30 30 37 0D |               |
| input source list   | 6B 30 31 73 55 30 30 35 0D |               |
| audio mute          | 6B 30 31 73 55 30 30 39 0D |               |
| power off           | 6B 30 31 73 60 30 30 30 0D |               |

### 4 How to send command through the TCP-IP connection

The client TCP-IP application must be set with these 2 parameters: DVT-S IP address and post number at 4660.

As example we use the YAT software application: a freeware program for Engineering, testing and debugging of serial communication. Supports RS-232/422/423/485 as well as TCP/IP Client/Server/AutoSocket, UDP/IP Client/Server/PairSocket and USB Ser/HID. Here the download link: <u>https://sourceforge.net/projects/y-a-terminal/</u>

After YAT app. was installed, execute it and set these setup:

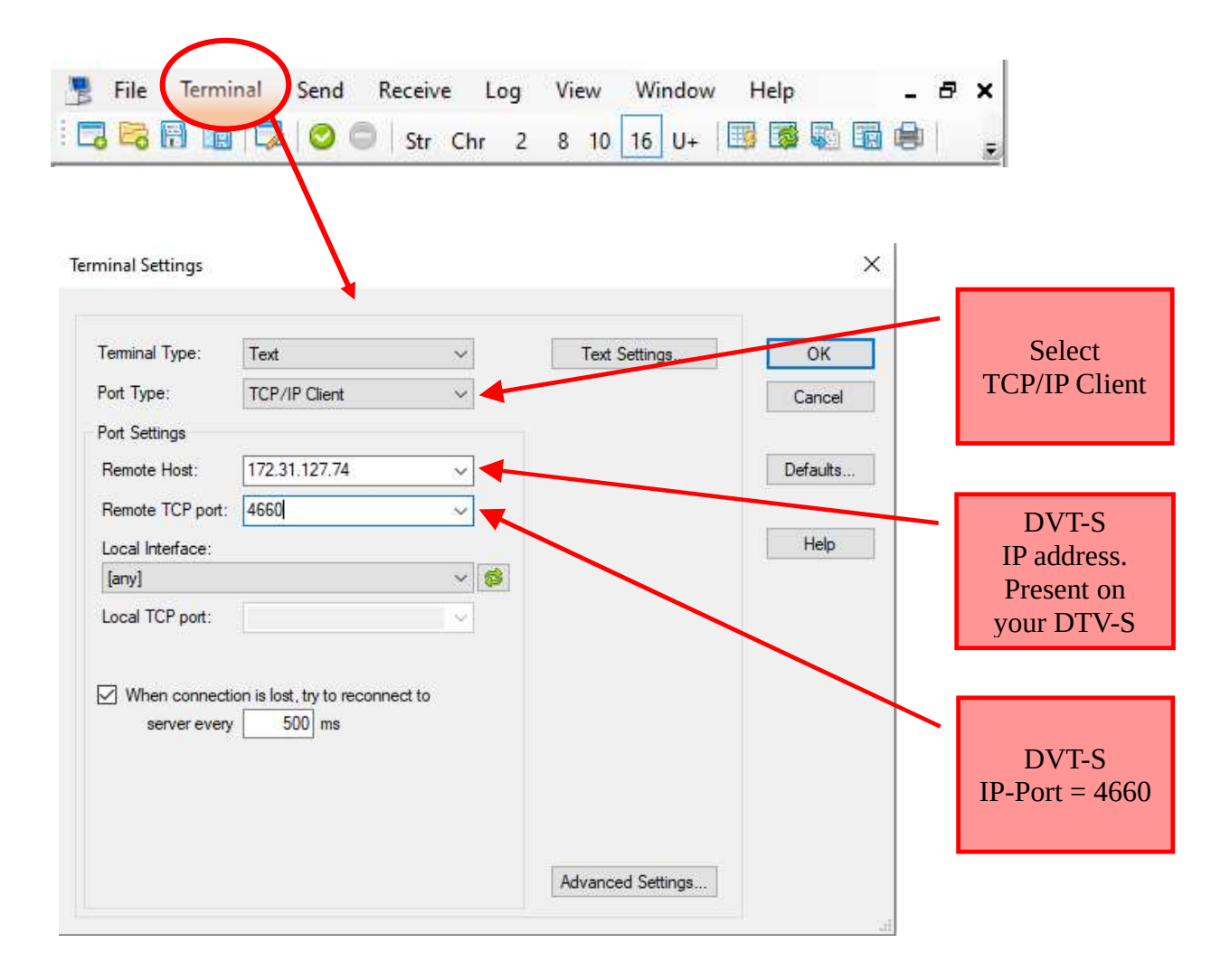

At the end of this setup press "OK" button.

Now the YAT is ready for the DTV-S connection. Press the "Open/Start Terminal" button, in the Toolbar

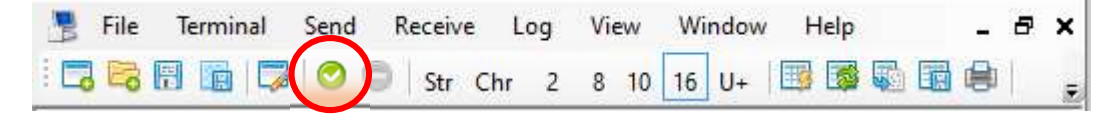

If the connection goes successfully, the "Open/Start Terminal" button changes status from "green" to "red" color and become "Close/ Stop Terminal". In addition, the application title changes and display "Connected" label.

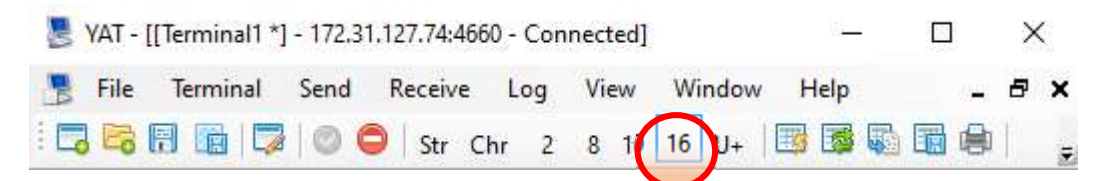

Select to view the transmitted and received commands in hexadecimal mode, selecting the "16" button in the toolbar.

If we want to select HDMI1 input source, in the DTV-S, the HEX command to send is 6B 30 31 73 42 30 31 34 0D

Write these HEX sequences of bytes in the "Send Text" input box and inform the YAT application that it is necessary to send these sequences as Hexadecimal bytes. This last one is done by placing ahead of bytes with a "\h" characters and encloses the sequence with square parenthesis:

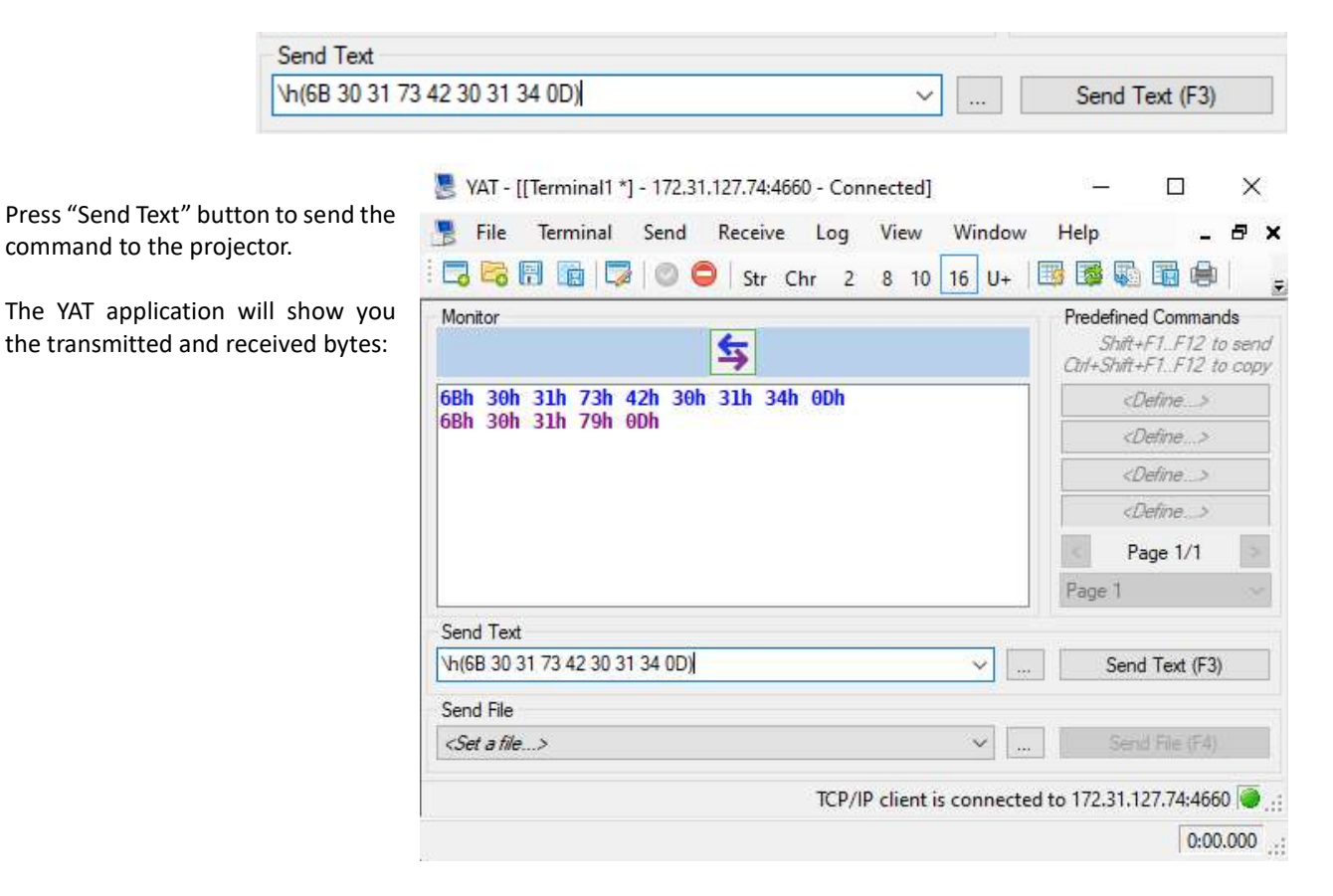

#### SIM2 Multimedia srl

Registered Office: Via Gorizia 10, 33170 Pordenone, Italy

Business Address: Via Udine, 59 33061 Rivignano-Teor (UD) - Italy Phone. +39-0434-383256 Fax. +39-0434-383260 Email: <u>info@sim2.it</u>

#### SIM2 USA

SIM2 USA Inc. 10216 NW 47th Street Sunrise, FL 33351 Phone: +1 (954) 442 299 Email: sales@sim2usa.com <u>www.sim2usa.com</u>

#### SIM2 Brionvega Co. Ltd

Room 303-304, No. 244 Liaoning Road Shanghai 200080 | CN Phone/Fax: +86.21.62881991 Email: infoCHINA@sim2.com